## 한글입력 지연 해결방법(한글 입력 딜레이)

시험 주관식 또는 서술형 답안 입력 시 한글입력이 지연되는 현상 해결 방법입 니다.

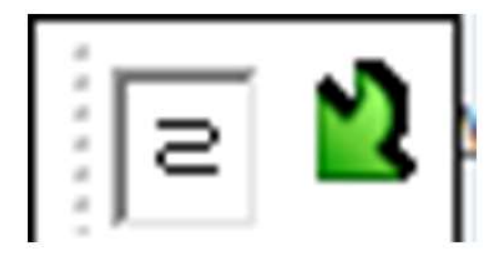

한글 입력 시 화면 좌측 상단에 위 이미지와 같은 한글입력 문제가 발생할 경 우 다음 세가지 방법을 통해 해결할 수 있습니다.

◎ 한컴 입력기 삭제

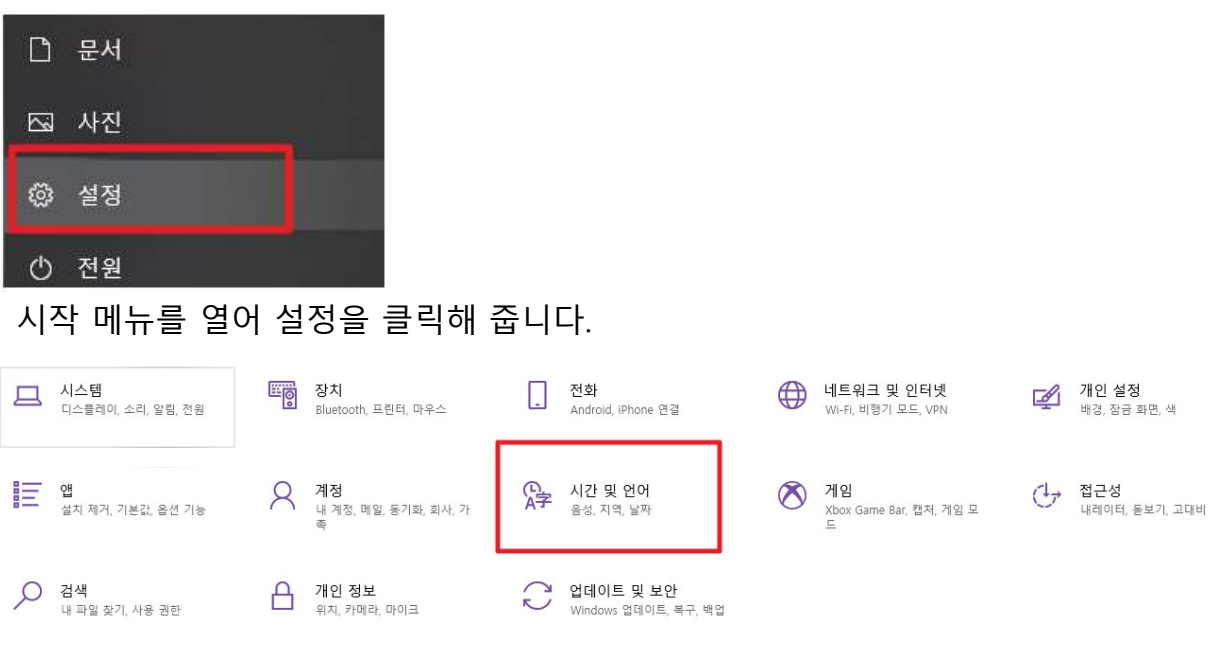

시작 및 언어를 선택해 주세요

| 섵          | 성 검색    | ۾ |
|------------|---------|---|
| 시건         | 반 및 언어  |   |
| 5          | 날짜 및 시간 |   |
| ģ          | 지역      |   |
| <b>∖</b> ₹ | 언어      |   |
| Q          | 음성      |   |

한국어

Ļ

Windows 디스플레이 앱 및 웹 사이트

언어

口

한국어

그럼 창이 뜨는데 좌측의 "언어"를 선택 해 주세요

Q

**사용지역 언어** <sup>한국어</sup>

| <b>키보드</b><br>한국어                                | 음성             |  |  |  |  |  |
|--------------------------------------------------|----------------|--|--|--|--|--|
| Windows 표시 언어                                    |                |  |  |  |  |  |
| 한국어                                              | ~              |  |  |  |  |  |
| <br>설정 및 파일 탐색기와 같은 Windows 기능이 이 언어로 표시됩니<br>다. |                |  |  |  |  |  |
| 기본 설정 언어                                         |                |  |  |  |  |  |
| 앱 및 웹 사이트는 지원하는 목록의 첫 번째 언어로 표시됩니다.              |                |  |  |  |  |  |
| + 언어추가                                           |                |  |  |  |  |  |
| A <sup>字 한국어</sup>                               | ^≉ ເ⊆ 12 *     |  |  |  |  |  |
| $\uparrow \downarrow$                            | <b>옵션</b> 제거 다 |  |  |  |  |  |

가장 아래의 한국어 클릭 -> 옵션을 클릭합니다.

| 언어 팩                                        |    |    |  |  |  |  |
|---------------------------------------------|----|----|--|--|--|--|
| 언어 팩 설치됨                                    |    |    |  |  |  |  |
| 필기                                          |    |    |  |  |  |  |
| 필기 설치됨                                      |    |    |  |  |  |  |
| 음성 명령                                       |    |    |  |  |  |  |
| 설정                                          |    |    |  |  |  |  |
| 사용지역 언어                                     |    |    |  |  |  |  |
| Windows는 이 언어를 바탕으로 날짜와 시간 형식을 지정합니다.<br>설정 |    |    |  |  |  |  |
| 하드웨어 키보드 레이아웃                               |    |    |  |  |  |  |
| 키보드 레이아웃: 한글 키보드(101키) 종류 1<br>레이아웃 변경      |    |    |  |  |  |  |
| 키보드                                         |    |    |  |  |  |  |
| + 키보드 추가                                    |    |    |  |  |  |  |
| Microsoft 입력기<br>입력기                        |    |    |  |  |  |  |
|                                             | 옵션 | 제거 |  |  |  |  |

☆ 언어 옵션: 한국어

그럼 아랫부분에 키보드 목록이 있습니다. 여기서 "한컴 입력기"가 있으신분들 은 제거를 해주면 됩니다. ◎ 마이크로소프트 입력기 재설치

| + 키보드 추가             |    |    |
|----------------------|----|----|
| Microsoft 입력기<br>입력기 |    |    |
|                      | 옵션 | 제거 |

마이크로소프트 입력기를 삭제한 후 재설치를 해주는 겁니다. 그전에 다른 입력기를 하나 설치해 주세요 왜냐하면 키보드가 하나밖에 없는 상태로는 제거가 되지 않기 때문입니다.

키보드 추가를 누릅니다.

| Microsoft 옛한글<br>입력기  | ]  |    |  |  |  |
|-----------------------|----|----|--|--|--|
| Microsoft 입력기<br>입력기  |    |    |  |  |  |
| + 키보드 추가              |    |    |  |  |  |
| Microsoft 입력기<br>입력기  |    |    |  |  |  |
| Microsoft 옛한글을 클릭합니다. |    |    |  |  |  |
| 키보드                   |    |    |  |  |  |
| + 키보드 추가              |    |    |  |  |  |
| Microsoft 입력기<br>입력기  |    |    |  |  |  |
|                       | 옵션 | 제거 |  |  |  |
| Microsoft 옛한글<br>입력기  |    |    |  |  |  |

Microsoft 옛한글이 추가되었으면 Microsoft 입력기를 클릭하여 제거해 주세요

## 그리고 PC를 재부팅해주세요

재부팅 하셨다면 다시 마이크로소프트 입력기를 클릭하셔서 추가하시고 옛한 글을 지워줍니다.

## ◎ 그 외 해결방법

입력창에 커서가 있는 상태에서 키보드의 "Windows"키를 두 번 눌러보기

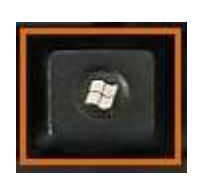

화면 좌측 상단의 한글입력 마무리 이미지가 나타날 때 해당 이미지의 좌측 세 로 점 부분을 마우스로 드래그하여 없애기

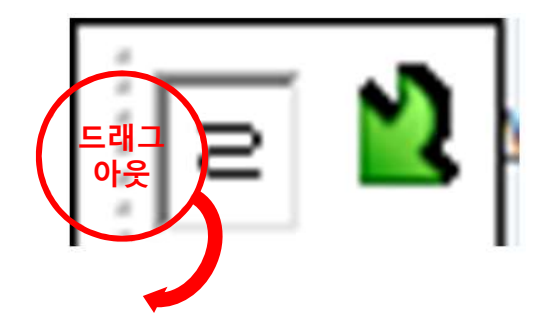